# Criação de comunicados CondGo

Atenção: Os textos presentes nesse manual podem aparecer de forma diferente no seu ambiente. Isso ocorre devido a configurações definidas pela administração. Todos os textos do app são personalizáveis.

Para realizar a criação de um novo comunicado acesse a opção "Comunicados" no menu inicial.

Todos os comunicados disponíveis ficam visíveis nessa opção.

Sempre que um novo comunicado for cadastrado, todos os residentes que terão acesso a ele receberão uma notificação no celular.

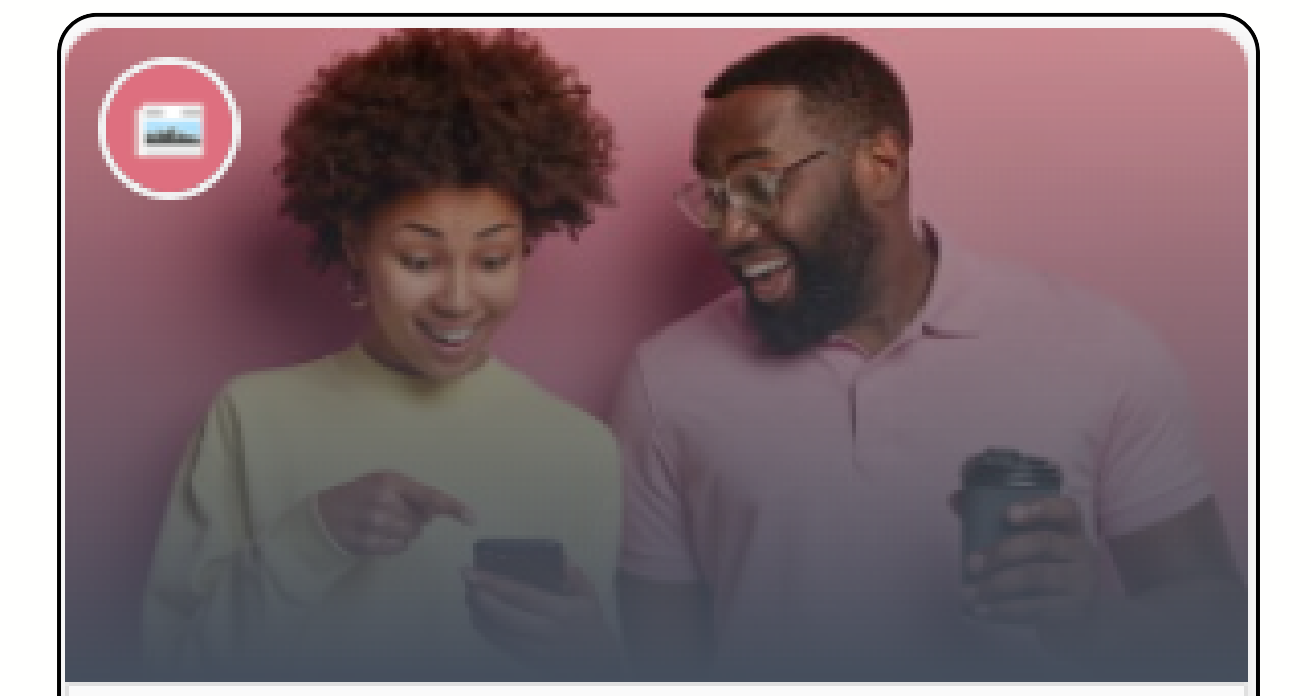

Comunicados, notícias e eventos Comunicados

# Criação de comunicados CondGo

Clique no botão "+" no campo inferior direito, serão exibidas 3 opções.

**Comunicado Padrão:** Comunicado apenas com informativos e imagens

**Evento**: Comunicado que possibilita os residentes confirmarem sua presença.

**Enquete**: Comunicado que possibilita os residentes votarem na enquete.

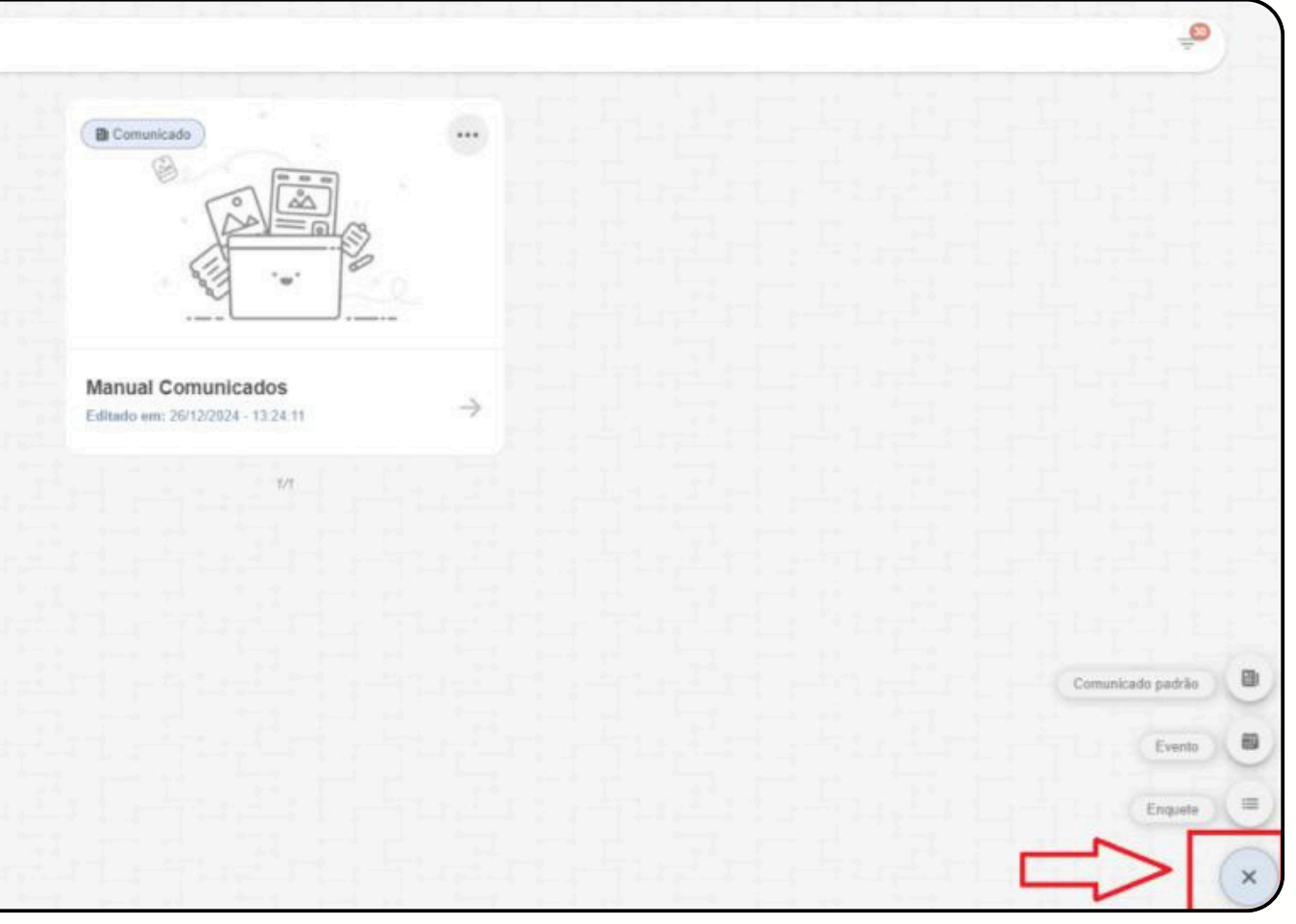

# Criação de comunicados CondGo

## Cadastro comunicado Padrão:

1 – Permite selecionar uma foto para o comunicado,
a foto pode ser tirada na hora ou selecionada da
galeria utilizando os botões do campo superior
direito.

2 – Escreva o título do comunicado.

 3 – Escreva o texto do comunicado para leitura dos usuários.

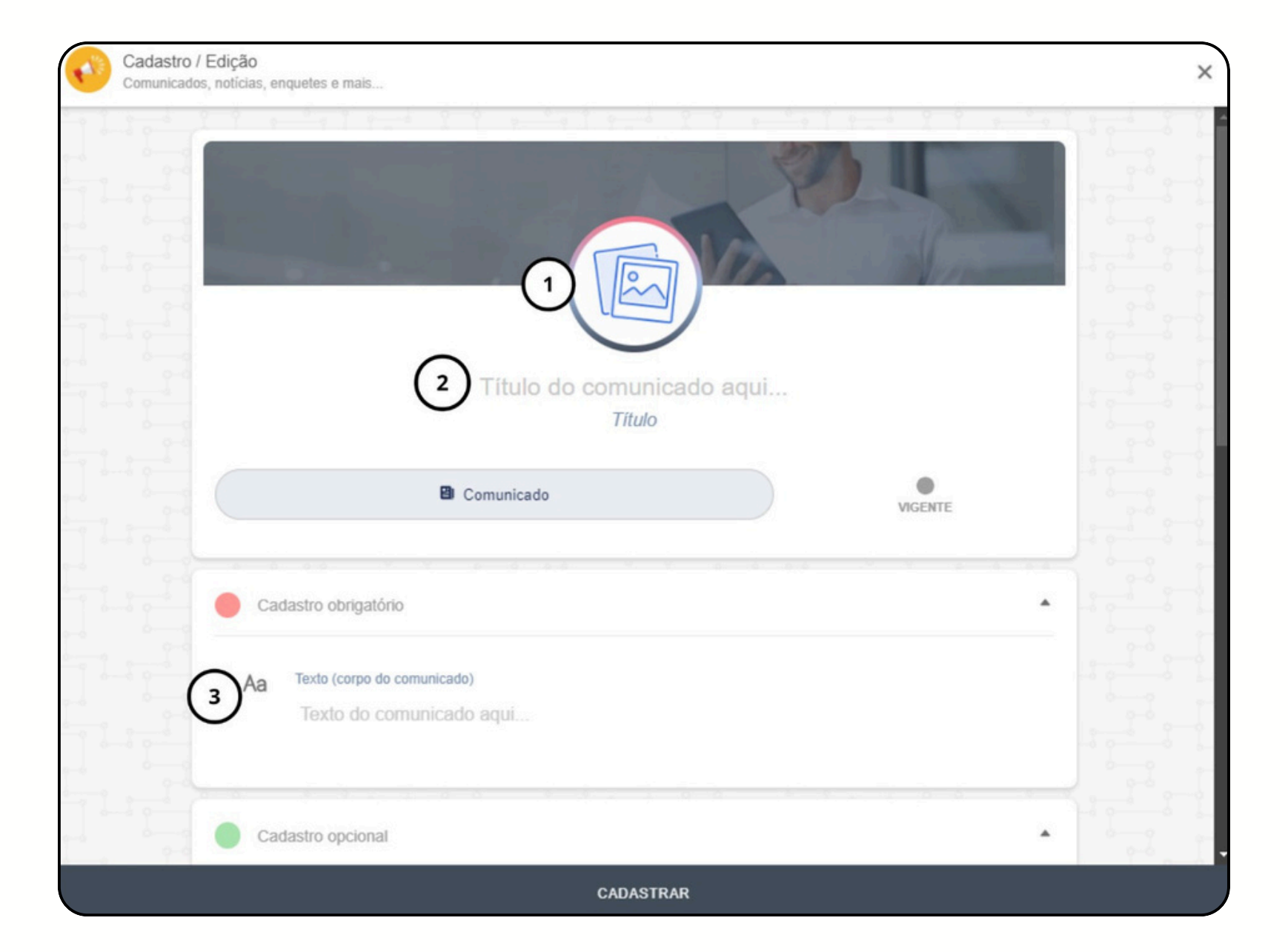

# Criação de comunicados CondGo

## Cadastro comunicado Padrão:

- 4 Selecione que tipos de perfis são autorizados a ver o comunicado.
- 5 Permite selecionar unidades específicas que serão autorizadas a visualizar o comunicado.
- 6 Permite adicionar imagens extras ao comunicado.
- 7 Permite adicionar um link de vídeo do Youtube ao comunicado.
- 8 Confirmar e finalizar o cadastro.

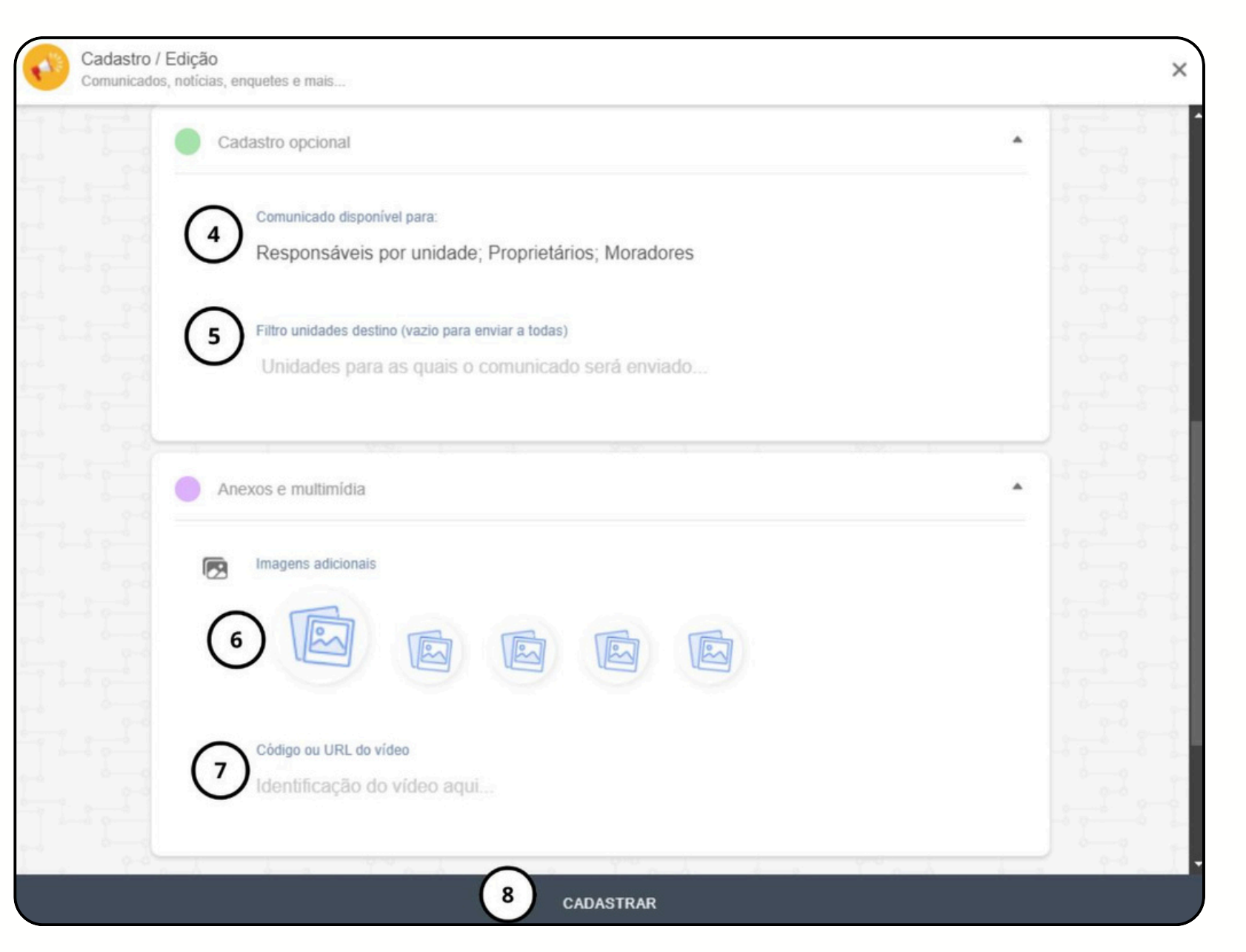

# Criação de comunicados CondGo

## Cadastro de comunicado Evento:

- 1 Permite selecionar uma foto para o comunicado.
- 2 Escreva o título do evento.
- 3 Escreva o texto do evento para leitura dos usuários.
- 4 Defina a data e hora do início do evento.

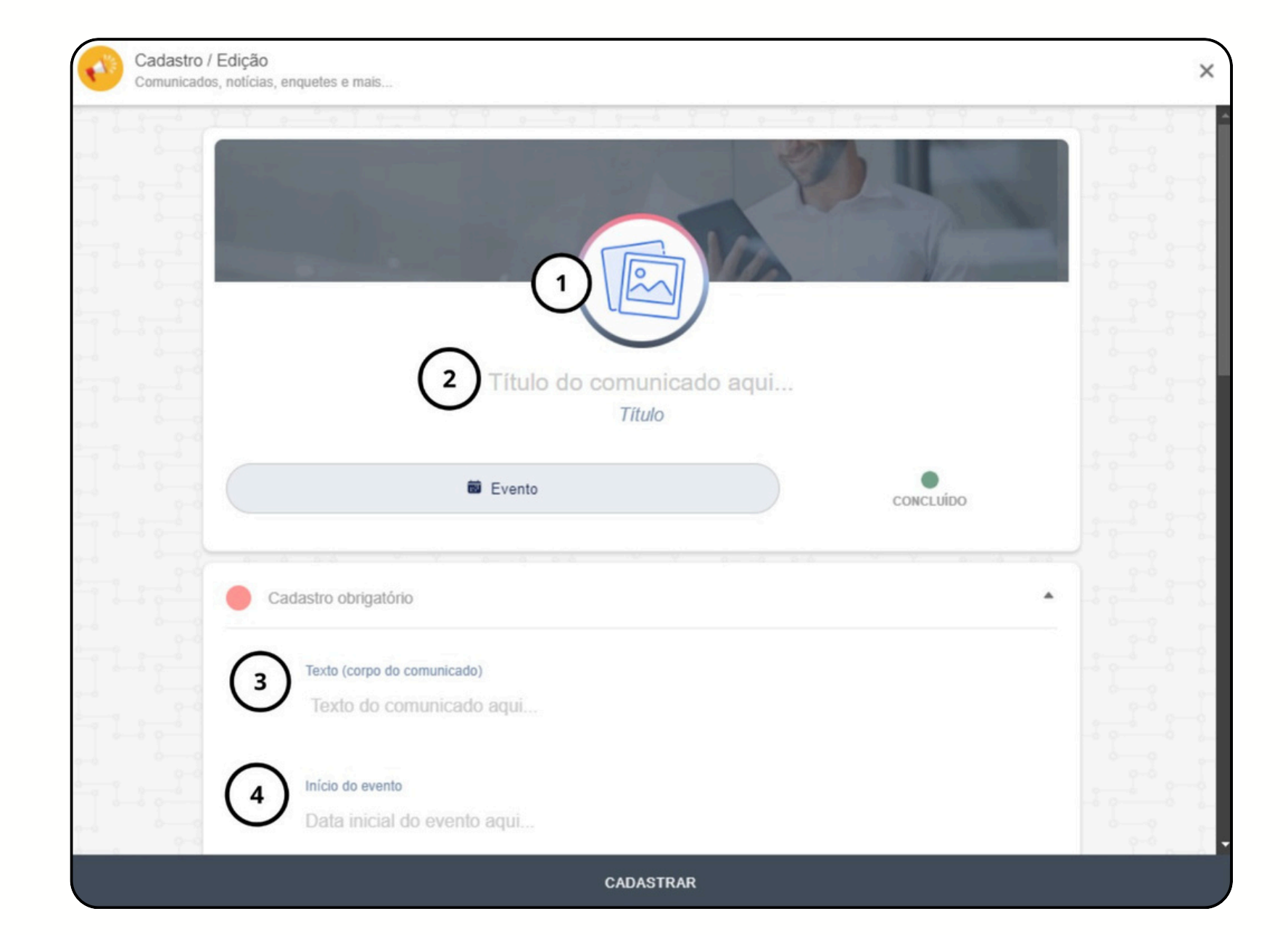

# Criação de comunicados CondGo

## Cadastro de comunicado Evento:

- 5 Defina a data de hora de encerramento do evento.
- 6 Selecione que tipos de perfis são autorizados a ver o evento.
- 7 Permite selecionar unidades específicas que serão notificados sobre evento.
- 8 Define a quantidade de convidados que um morador pode levar ao evento.
- 9 Define se a interação do evento será realizada por todos os usuários ou por apenas 1 por unidade.

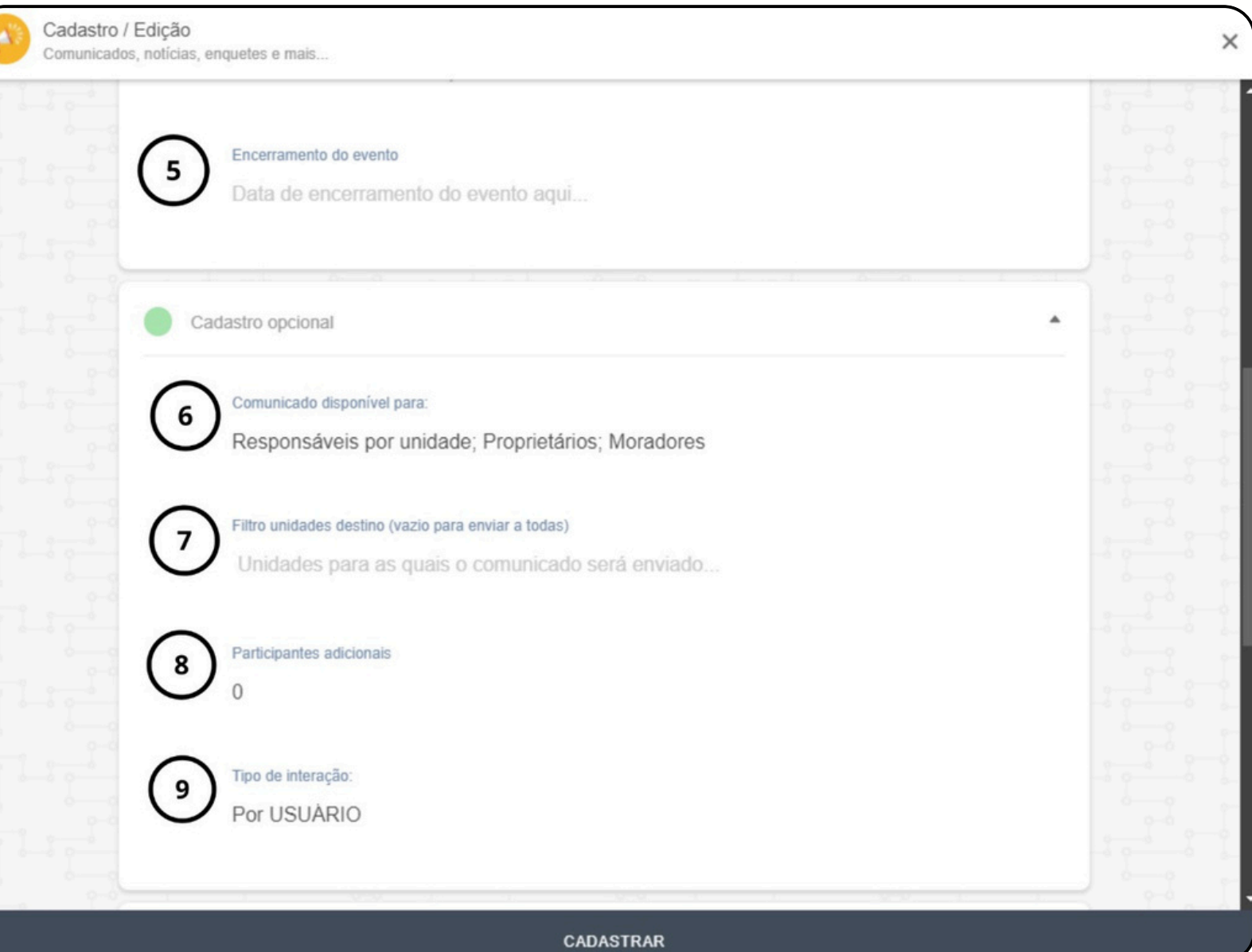

# Criação de comunicados CondGo

## Cadastro de Comunicado Evento:

- 10 Permite adicionar imagens extras ao evento.
- 11 Permite adicionar um link de vídeo do youtube para o evento.
- 12 Confirma e conclui o cadastro.

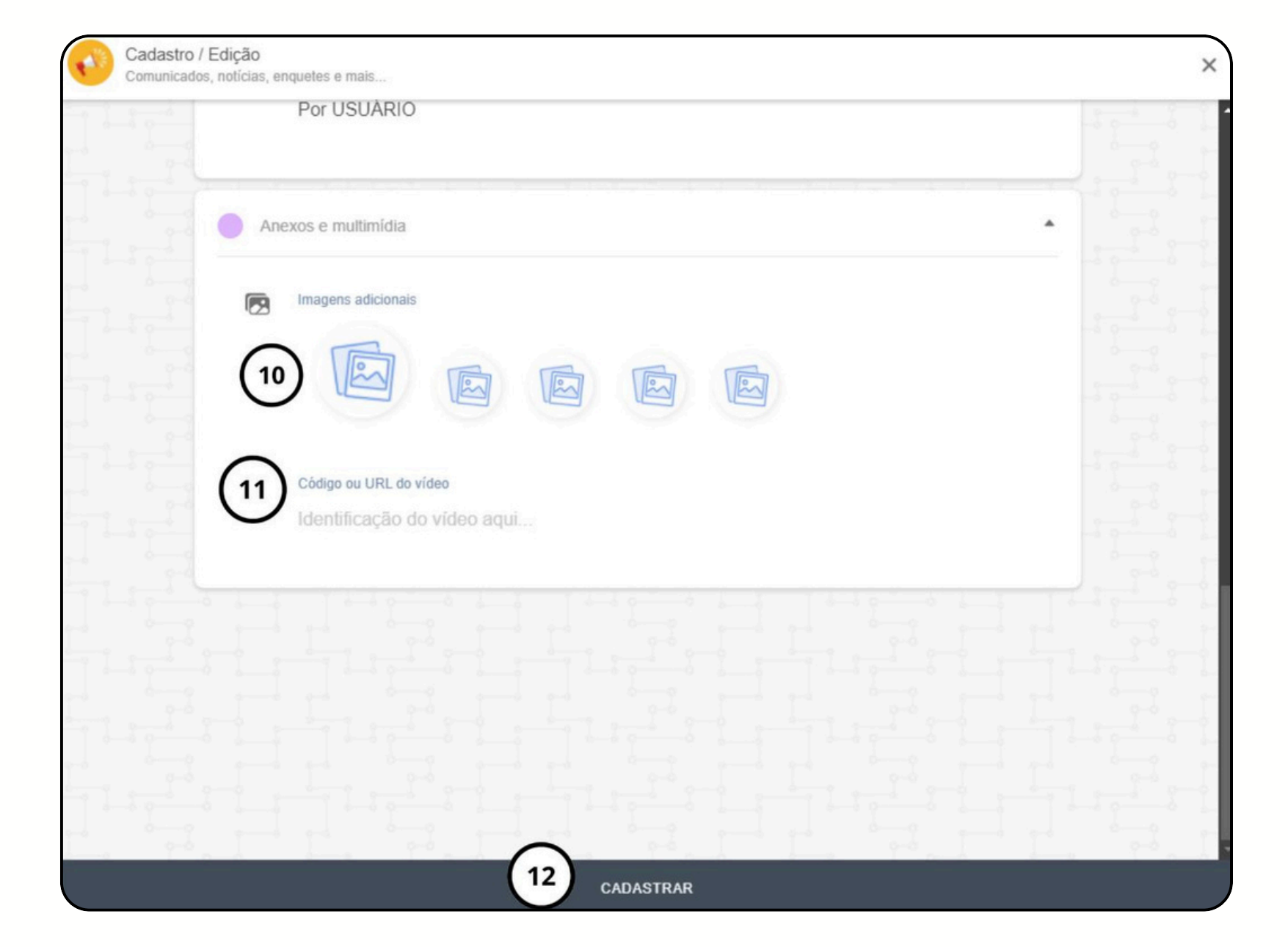

# Criação de comunicados CondGo

## Cadastro de comunicado Enquete:

- 1 Permite selecionar uma foto para o comunicado.
- 2 Escreva o título do comunicado.
- 3 Escreva o texto do comunicado para leitura dos usuários.
- 4 Permite se é uma pergunta de múltipla escolha ou não.

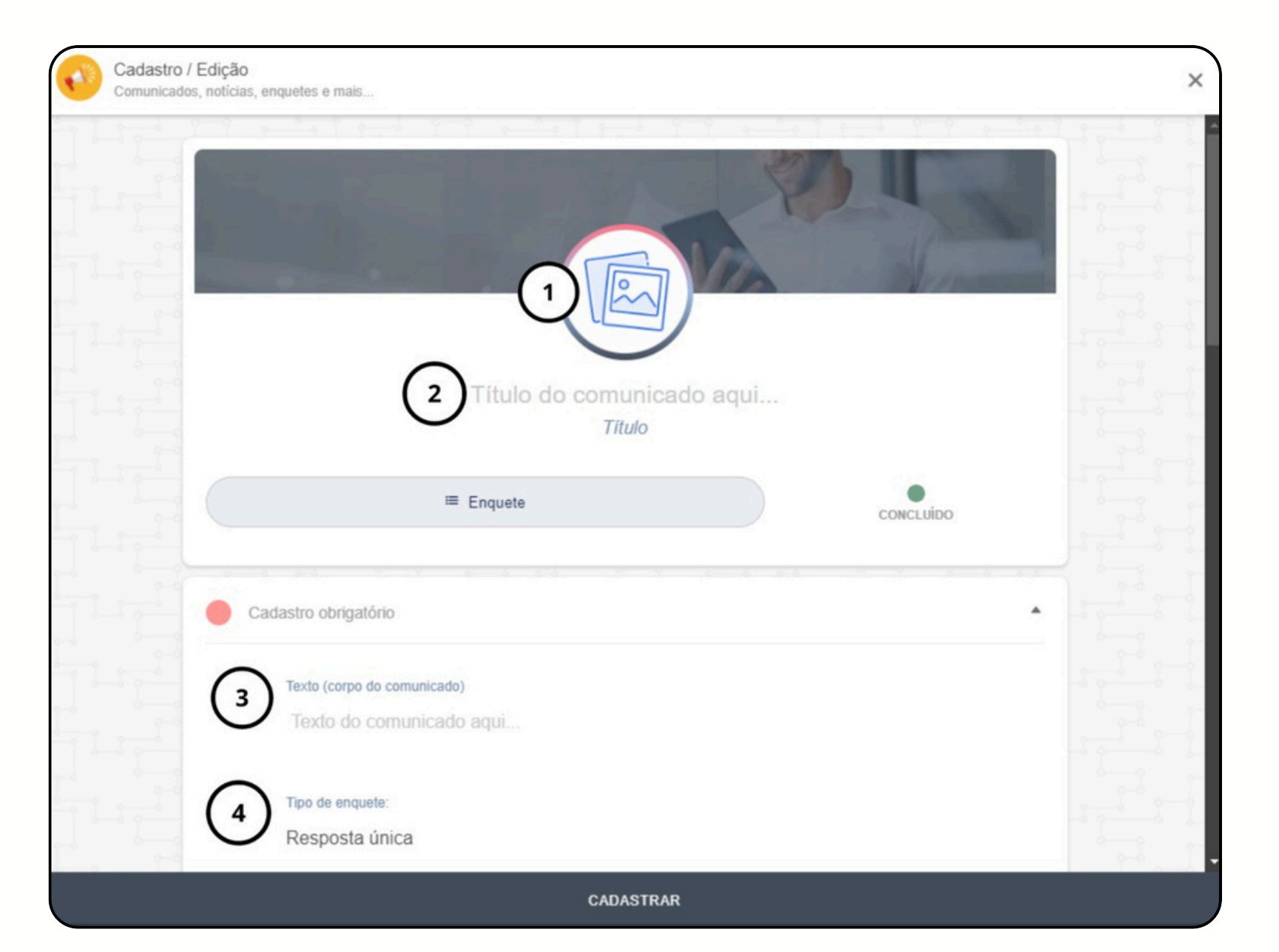

# Criação de comunicados CondGo

## Cadastro comunicado Enquete:

5 – Data limite para a resposta da enquete.

6 – Selecionar o texto ("Escreva da opção...") para digitar a resposta da opção. Clicar no ícone ao lado do texto (☑) apagara a resposta.

7 – Seleciona o ícone para adicionar mais respostas(Não há limite máximo).

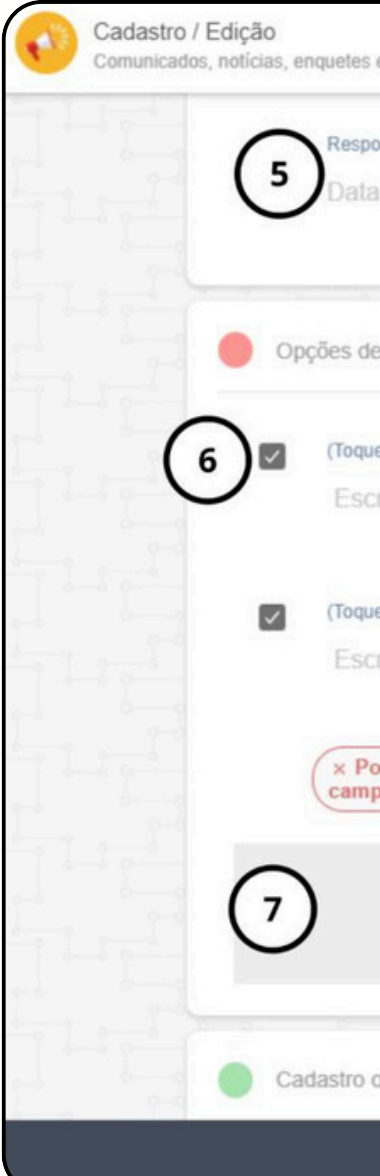

| e mais                                                                                                    | × |
|----------------------------------------------------------------------------------------------------|---|
| nder enquete até:<br>máxima para interação com a enquete aqui                                                         |   |
| resposta para a enquete                                                                                               |   |
| e no ícone ao lado para excluir) Opção de resposta :<br>reva a opção de resposta aqui                                 |   |
| no ícone ao lado para excluir) Opção de resposta :                                                                    |   |
| eva a opção de resposta aqui                                                                                          |   |
| r favor forneça pelo menos DUAS respostas diferentes para sua enquete e verifique se todos os<br>os estão preenchidos |   |
| -0                                                                                                    |   |
| pcional                                                                                                    |   |
| CADASTRAR                                                                                                    |   |

# Criação de comunicados CondGo

## Cadastro Comunicado Enquete:

- 8 Selecione que tipos de perfis são autorizados a ver enquete.
- 9 Permite selecionar unidades específicas que serão autorizadas a visualizar a enquete.

10 – Define se a interação do evento pode ser
 realizada por todos os usuários ou por apenas 1 por
 unidade.

- 11 Permite adicionar imagens extras ao evento.
- 12 Permite adicionar um link de vídeo do youtube.
- 13 Confirma e conclui o cadastro.

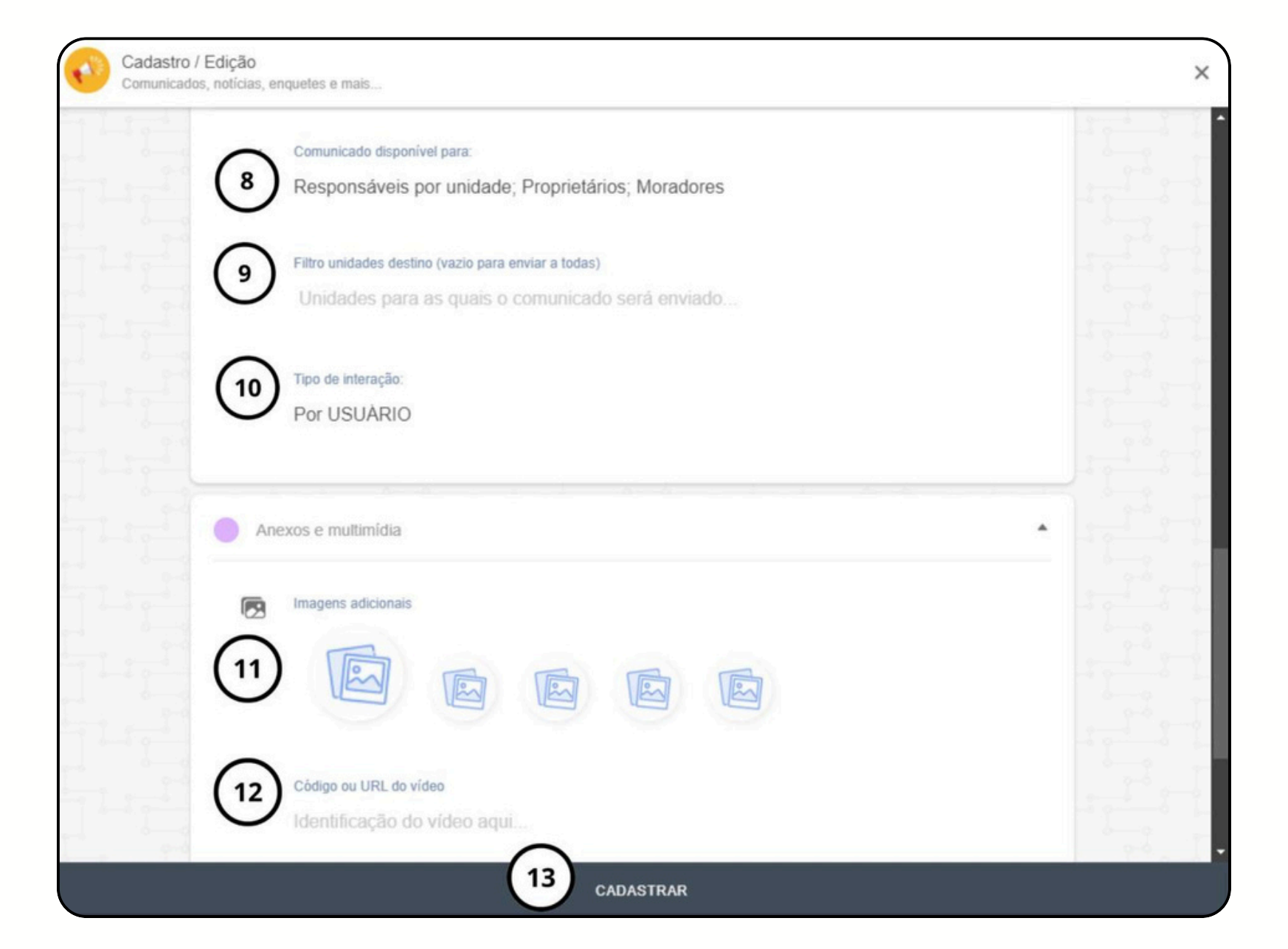

# Criação de comunicados CondGo

Todos os comunicados, eventos e enquetes disponíveis serão exibidas na página principal da opção comunicados.

| (IIII Até: 14/01/2025 - 09:15:00)  |               | ■ 26/12/2024 - 19:00:00          |               | 0 |
|------------------------------------|---------------|----------------------------------|---------------|---|
|                                    |               |                                  |               |   |
| Manual Enquete                     |               | Manual Eventos                   |               | - |
| Publicada em: 13/01/06/25 09/15/52 | $\rightarrow$ | BubBrado em: 26/12/2024 14/46 01 | $\rightarrow$ |   |

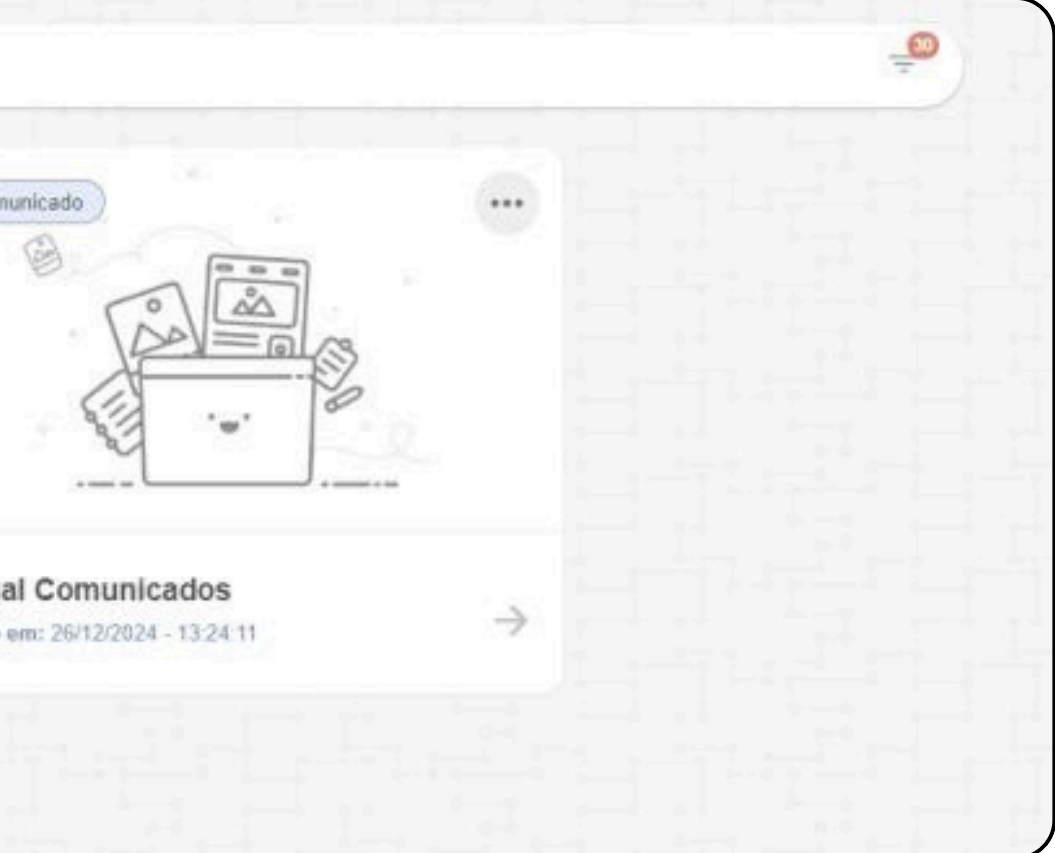

# Criação de comunicados CondGo

É possível fixar um comunicado, enquete ou evento selecionado os 3 pontos e depois fixar notificação.

Todos as opções fixadas ficarão disponíveis no menu superior "Fixados".

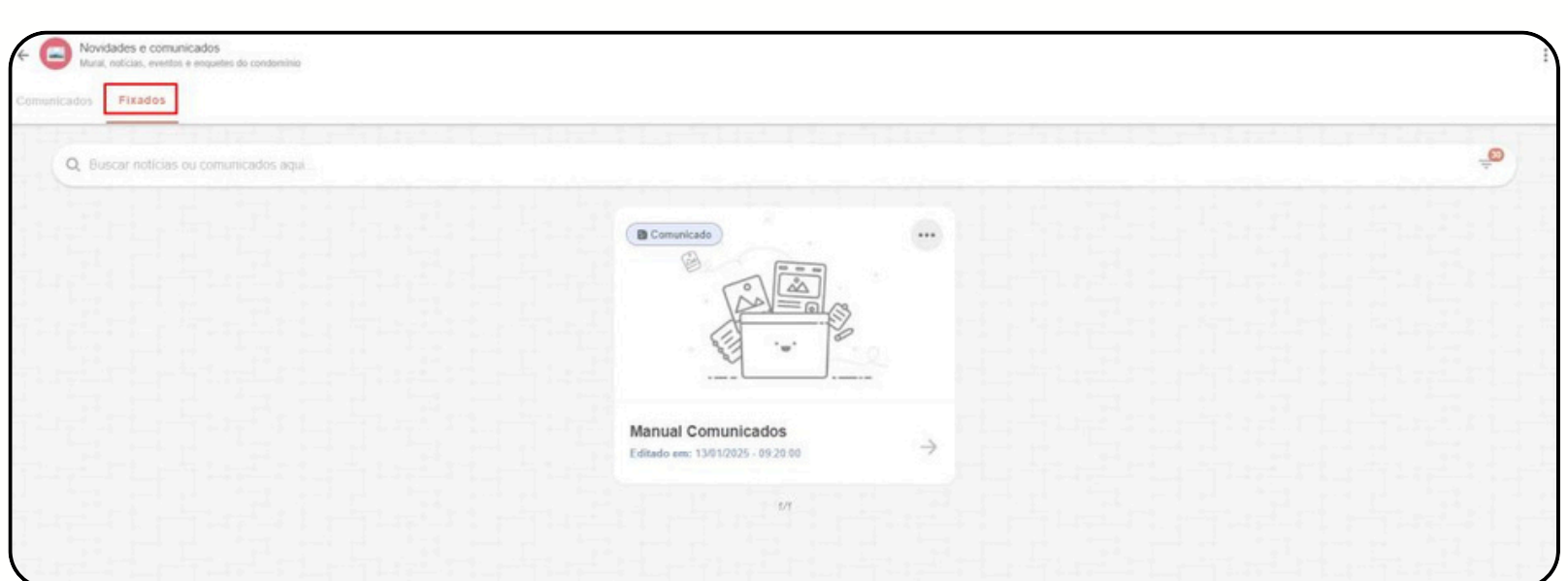

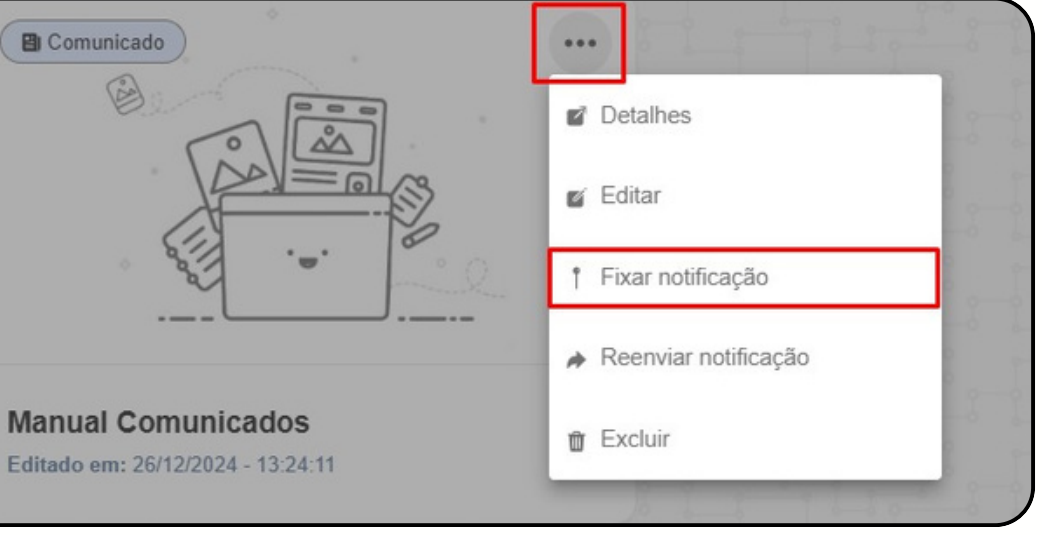

# Criação de comunicados CondGo

Caso um comunicado, enquete ou evento teve uma baixa quantidade de visualizações, é possível reenviar a notificação, clicando nos 3 pontos e depois reenviar notificação.

Caso um comunicado, enquete ou evento teve uma baixa quantidade de visualizações, é possível reenviar a notificação, clicando nos 3 pontos e depois reenviar notificação.

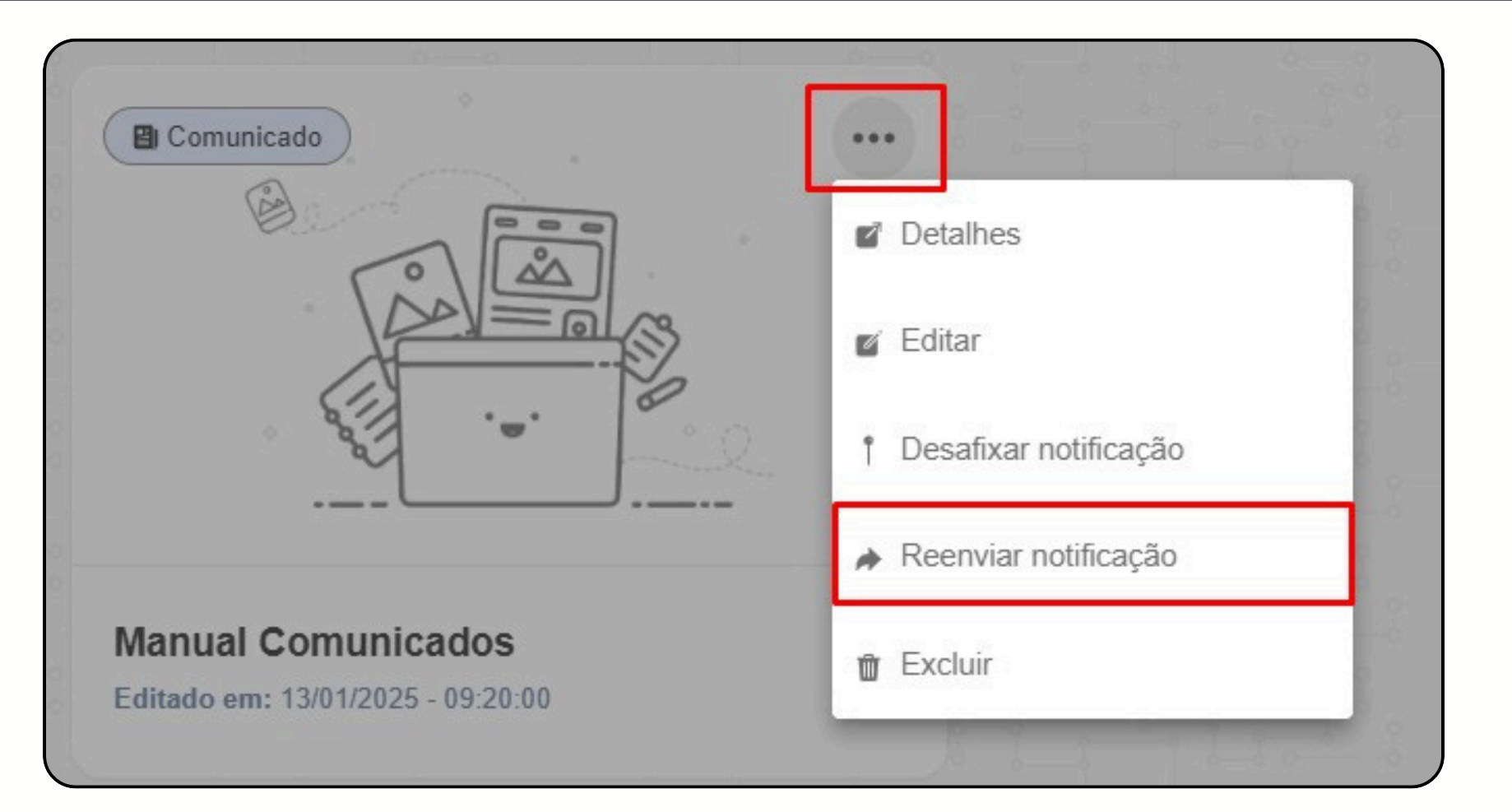